## با سلام خدمت اساتید محترم برای دریافت نرم افزار screen recorder از لینک زیر اقدام کنید

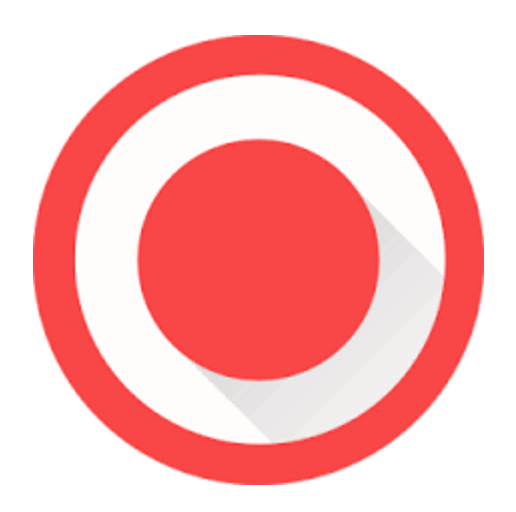

## راهنمای نصب نرم افزار

بعد از دانلود نرم افزار فایل زیپ را استخراج کرده و بر روی گزینه screen recorder کلیک نمایید (صفحه ۳)

در مراحل بعدی فقط Next را زده (صفحه۴) و بعد از پایان نصب (صفحه ۵)، نرم افـزار را اجرا و از پوشه استخراج شده فایل keygen را به صورت Run as administrator بـاز کنید و در نرم افزار بر روی آیکون register کلیک کنید.(صفحه۶) اطلاعـات keygen را در منوهـای رجیسـتر وارد کـرده و بـر روی active کلیـک نمایید.(صفحه ۲)

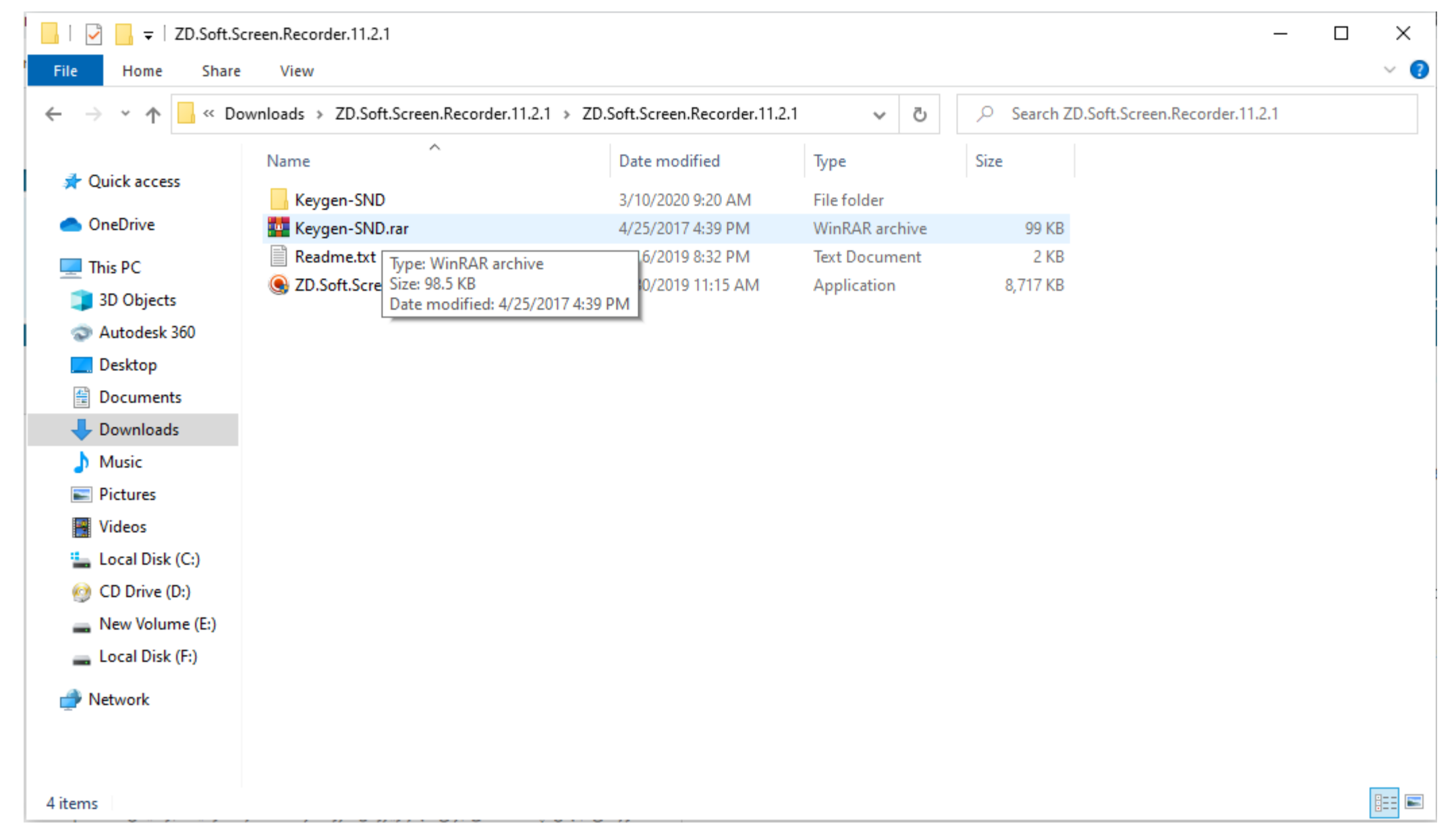

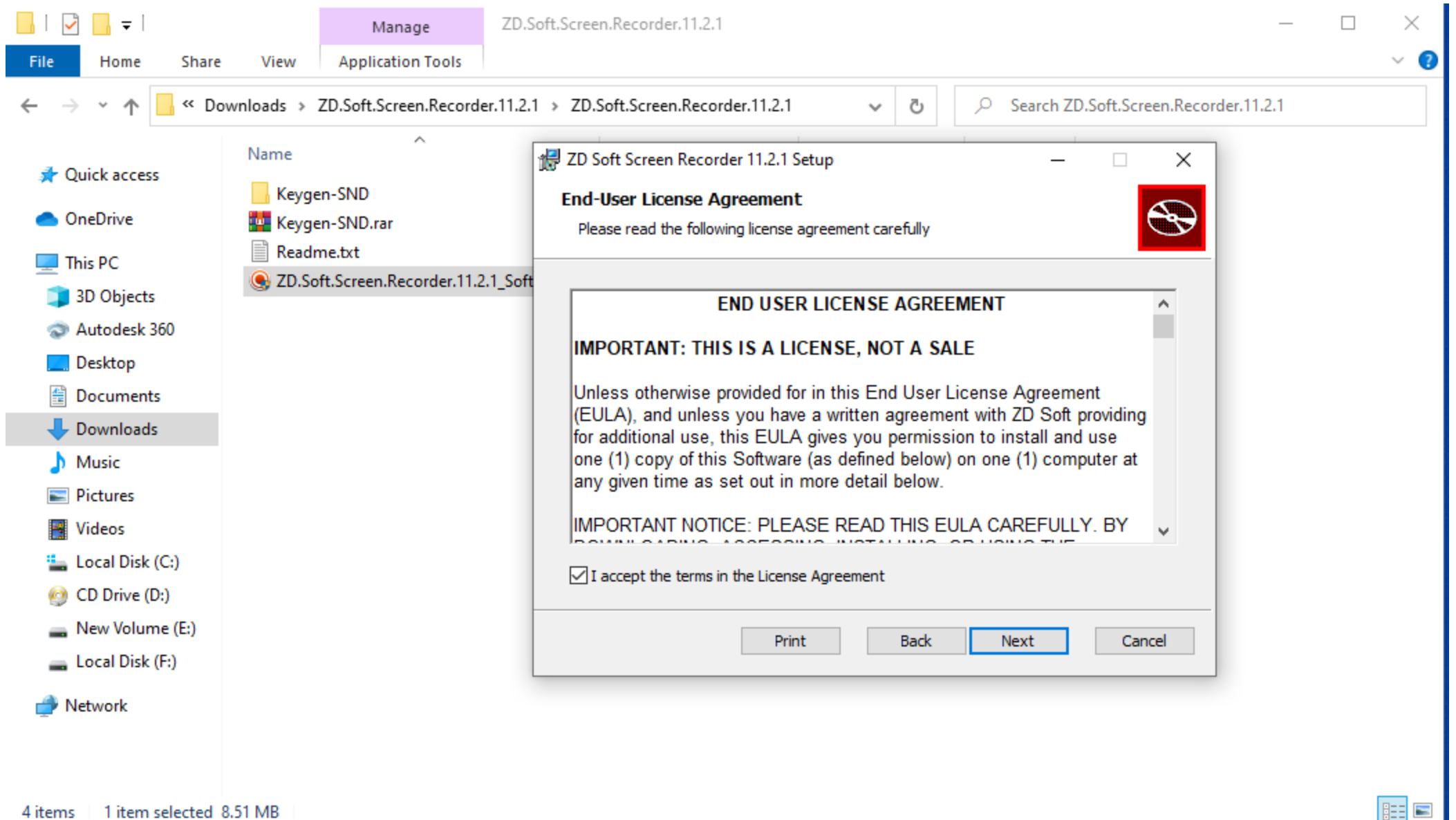

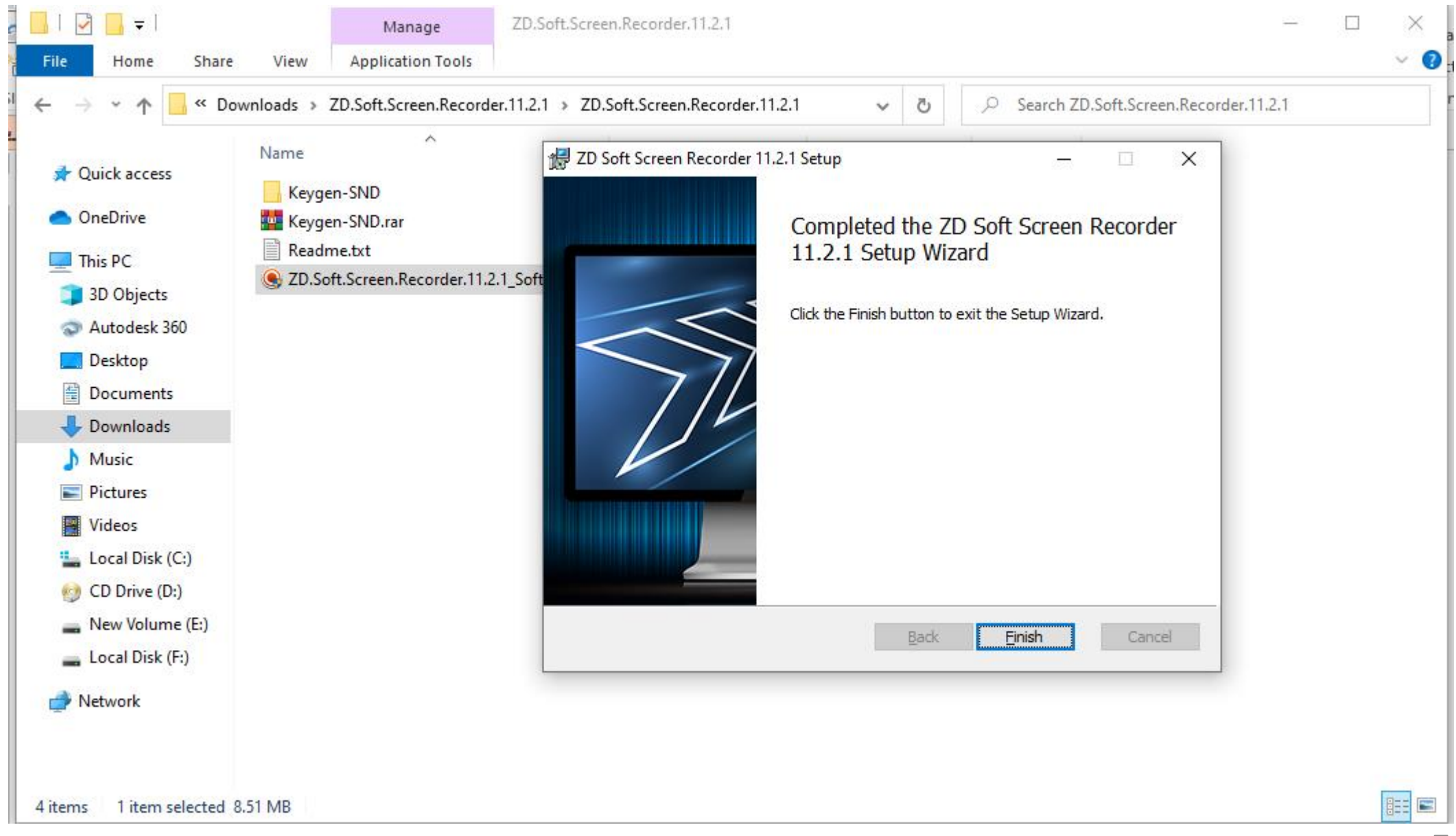

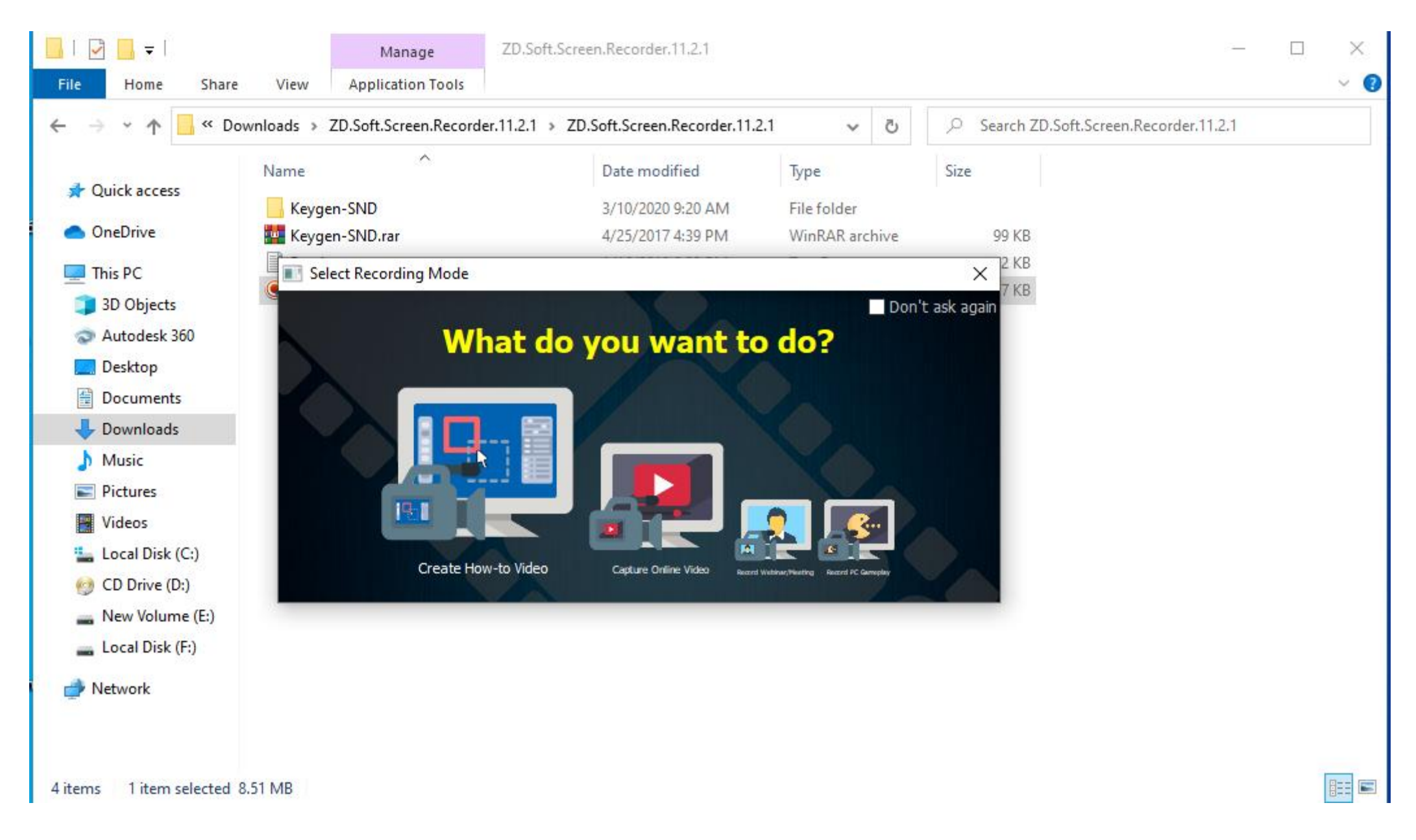

چون در سیستم من از قبل نرم افزار نصب بوده است دکمه رجیستر را نمیبینید ولی برای بار اول در سمت راست بالای صفحه منوی register قابل مشاهده است پس از زدن آن صفحه ای باز میشود که سه ردیف خالی دارد در ردیف اول اسم دلخواهی وارد کرده و در دو ردیف دیگر به ترتیب ایمیل و سریال موجود در keygen را وارد کنید و بر روی active کلیک کنید. نرم افزار آماده ی اجرا است.

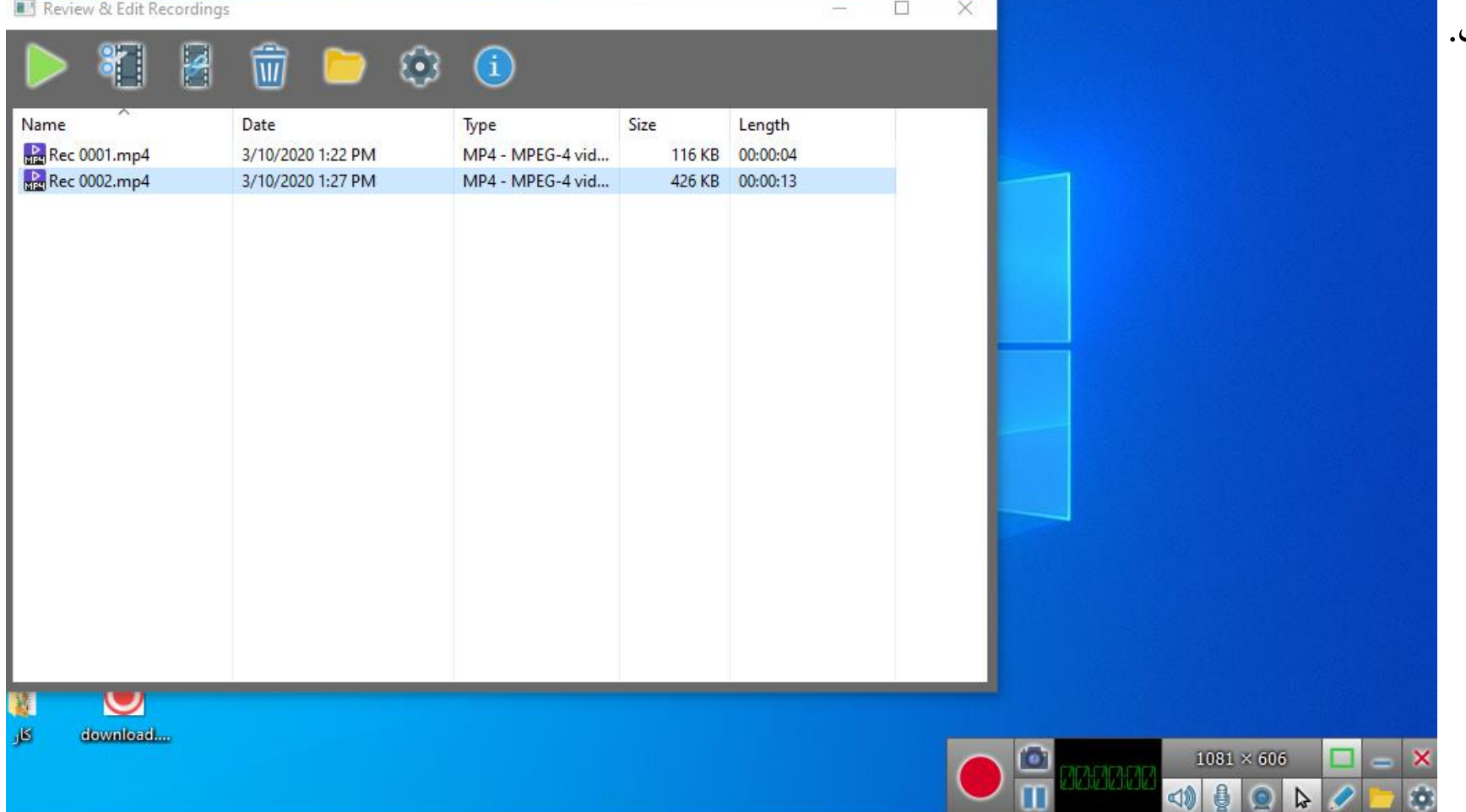

۱- با کلیک بر روی نرم افزار فایل را اجرا کنید
 ۲- با علامت نشان گذاری مقدار صفحه ای از کامپیوتر که میخواهید از آن ضبط کنید را مشخص کنید (اسلاید بعدی)

|                         |                            |                     |                                              |                          |                                 |                                       |      |   | • | **                               | ** | $\mathbf{U}$ |        | **             | •      |  |
|-------------------------|----------------------------|---------------------|----------------------------------------------|--------------------------|---------------------------------|---------------------------------------|------|---|---|----------------------------------|----|--------------|--------|----------------|--------|--|
| هایل دسکتاب<br>Shortcut | 🌮<br>HiSuite               | Betternet           | Proteus-sei                                  | نامه ربوده<br>شده يو و   | س<br>مەنبرويوزال                | راهنمای<br>راهنمای<br>دریافت و ن      |      |   |   |                                  |    |              |        |                |        |  |
| This PC -<br>Shortcut   | Pardwipe                   | Autodesk<br>ReCap   | میں<br>فیبر مدار<br>xtqq،جاری                | Presentati               | س<br>docxبايىلرى                |                                       |      |   |   |                                  |    |              |        |                |        |  |
| KMPlayer<br>64X         | Free<br>Downloa            | Autodesk 369        | از مدار جلسه (<br>او مدار جلسه (<br>pdf، اول | ار فیبر مدار<br>سچایی جل | سده<br>سده<br>docx،نوزدهم       |                                       |      |   |   | راهنمای<br>راهنمای<br>دریافت و ن |    |              |        |                |        |  |
| Google<br>Chrome        | ESET Banking<br>& Payment. | AutoCAD<br>2014 - E | MADAR<br>S.DSN                               | MADAR<br>S.LYT           | w<br>docx،جدول                  |                                       |      |   |   |                                  |    |              |        |                |        |  |
| Amadegi<br>Jemahi-s     | CorelDRAW<br>2019 (64-Bit) | Adobe<br>Reader XI  | MADAR<br>S.SDF                               | MADAR<br>S.PWI           | w<br>پر docx                    | أز مدار جلسه<br>آر مدار جلسه<br>pptx. |      |   |   |                                  |    |              |        |                |        |  |
| PowerISO                | Corel<br>PHOTO-PAL         | Adobe<br>Creati     | Last Loaded<br>MADAR S                       | الع<br>docx، مستمر       | Screen<br>Recorder              |                                       |      |   |   |                                  |    |              |        |                |        |  |
| PotPlayer 64<br>bit     | Corel Font<br>Manager 2    | Recycle Bin         | Presentati                                   | س<br>docx، ینجم          | فیبر مدار<br>فیبر مدار<br>mp4پی |                                       |      |   |   |                                  |    |              |        | 1111, 10       | 5      |  |
| Marvelous<br>Designer   | Corel<br>CAPTURE           | New<br>Microsoft    | داستان کوتاه<br>گربه سیاه ا                  | کار                      | download                        |                                       |      |   |   |                                  |    |              |        | 4              | )      |  |
| <b>ب</b>                | • Type here                | to search           |                                              |                          | Ħ                               | е 👼                                   | a () | 9 |   |                                  |    | ^            | ) en ( | [0, 0] ~ (1366 | x 768) |  |

|                       | -                          | -                  |                            |                          | _                  | -                        |                         |   |   |    |                     |              |   | 1169 (J. 55 |           |              |               |        |     |
|-----------------------|----------------------------|--------------------|----------------------------|--------------------------|--------------------|--------------------------|-------------------------|---|---|----|---------------------|--------------|---|-------------|-----------|--------------|---------------|--------|-----|
| مالل دسکتاب 💦         | PilSuite                   | Bettemet           | Proteus-sei                | نامه ربوده               | w<br>xob.يرويوزال  | راهنمای                  |                         |   |   |    |                     |              |   |             |           |              |               |        |     |
| - Shortcut            |                            |                    |                            | _ قده يو و               |                    | <u>سدریافت و رو</u>      |                         |   |   |    |                     |              |   |             |           |              |               |        |     |
|                       | ø                          |                    | 34942                      |                          |                    |                          |                         |   |   |    |                     |              |   |             |           |              |               |        |     |
| This PC -<br>Shortcut | Hardwige                   | Autodesk<br>ReCap  | قیبر مدار<br>pptx،چاپی     | Presentati               | docx پايدارې       |                          |                         |   |   |    |                     |              |   |             |           |              |               |        |     |
|                       | E                          | 0                  | PDF                        | PDF                      |                    |                          |                         |   |   |    |                     |              |   |             |           |              |               |        |     |
| KMPlayer<br>64X       | Free<br>Downites           | Autodesk 360       | اًز مطر جلسه (<br>أومالول  | از قیبر مدار<br>سطلی جار | سده<br>معاليفوردهم |                          |                         |   |   |    | س<br>شمای<br>قت و ن | راھ<br>سوريا |   |             |           |              |               |        |     |
|                       | C                          |                    |                            |                          |                    |                          |                         |   |   |    | 0.5                 |              |   |             |           |              |               |        |     |
| Google                | ESET Banking               | AutoCAD            | MADAR                      | MADAR                    | w<br>معامل جدول    |                          |                         |   |   |    |                     |              |   |             |           |              |               |        |     |
| Chrome                | & Payment                  | 2014 - E           | S.DSN                      | SJLYT                    |                    |                          |                         |   |   |    |                     |              |   |             |           |              |               |        |     |
|                       |                            | <mark>.</mark> ~   | X                          |                          | W                  | and and                  |                         |   |   |    |                     |              |   |             |           |              |               |        |     |
| Amadegi<br>Jemahi-s   | CoreIDR-W<br>2019 (64 Bit) | Adobe<br>Reader XI | MADAR<br>S.SDF             | MADAR<br>S.PWI           | doex,باروک         | از مدار جلسه<br>pptx.leb |                         |   |   |    |                     |              |   |             |           |              |               |        |     |
| $\mathbf{O}$          | 6                          | Ø                  |                            |                          | $\mathbf{P}$       |                          |                         |   |   |    |                     |              | - |             |           |              |               |        |     |
| PowerISO              | Core<br>PHOTO-PAL.         | Adobe<br>Creati    | Last Loaded<br>MADAR S     | docx،ششم                 | Screen<br>Recorder |                          |                         |   |   |    |                     |              |   |             |           |              |               |        |     |
|                       |                            |                    | POF                        | A                        |                    |                          |                         |   |   |    |                     |              |   |             |           |              |               |        |     |
| PotPlayer 64          | Corel Font                 | Recycle Bin        | Presentati                 | الله<br>docx،پنجم        | التتا<br>فيبر مطر  |                          |                         |   |   |    |                     |              |   |             |           |              |               |        |     |
| Ent                   | Manage 2                   |                    |                            |                          | 4سچاپی             |                          |                         |   |   |    |                     |              |   |             |           |              |               |        |     |
| M                     | P                          | W                  |                            |                          |                    |                          |                         |   |   |    |                     |              |   |             |           |              |               |        |     |
| Designer              | CAPTUR                     | Microsoft          | داستان خونه<br>گریه سیاه ا | طر                       | download           |                          |                         |   |   |    |                     |              |   |             | 467646767 | 1005         | × 615         |        | - > |
|                       |                            |                    |                            |                          |                    |                          |                         |   |   |    |                     |              |   |             |           | <\)          | ₽             |        | 1 8 |
| ج 🕀                   | Type here                  | e to search        |                            |                          | Ħ                  | e 🔚                      | $\overline{\mathbf{A}}$ | 0 | 9 | PE |                     |              |   |             | ~ 🖷       | ( <b>€ 3</b> | ا:2<br>3/1 فا | 0/2020 | 見   |

۱- آغاز و پایان ضبط
۲- وصل یا قطع کردن صدای داخل کامپیوتر
۳- وصل یا قطع کردن صدای میکروفن
۴- راه اندازی وب کم
۵- برای خط کشیدن، رسم شکل و نوشتن